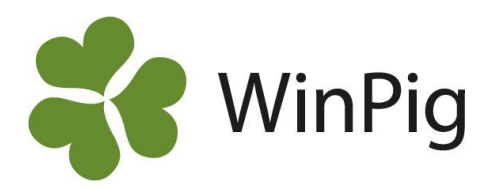

# Kom igång med WinPig Slakt

Denna skrift är en enkel guide för hur du kommer igång med ditt WinPig Slakt-program. Den egentliga manualen finns inbyggd i programmet.

## Innehållsförteckning

| Generella funktioner                                                                                              | 2  |                            |
|----------------------------------------------------------------------------------------------------|----|----------------------------|
| <i>Filter (sökfunktion)</i><br>Olika typer av filter                                                              |    | 2<br>2                     |
| Genvägsikoner                                                                                                    |    | 3                          |
| Allmänt att tänka på<br>Förutsättningar<br>Snabbkommandon och funktioner                                          |    | 4<br>4<br>4                |
| Sök-ikonen 🌋                                                                                                    |    | 4                          |
| Ta bort-ikonen<br>Layouter<br>Registreringar                                                                      | 5  | 4<br>4                     |
| Skapa omgång                                                                                                    |    | 5                          |
| Insatta grisar                                                                                                    |    | 6                          |
| Döda grisar                                                                                                    |    | 7                          |
| Foderåtgång                                                                                                    |    | 7                          |
| Hämta slakt<br>Kontrollera hämtad slakt<br>Manuellt inlagd slakt<br>När det saknas slaktuppgifter<br>Flytta slakt |    | 9<br>9<br>10<br>11<br>11   |
| Ekonomi<br>Intäkter<br>Kostnader<br>Analyser och rapporter                                                        | 14 | <i>13</i><br>13<br>13      |
| Produktionsnivå<br>Urval – Period<br>Urval - lokal<br>Intervall<br>Summera                                        |    | 14<br>14<br>14<br>14<br>14 |
| Produktionsrapport<br>Fliken Diagram                                                                              |    | <i>15</i><br>16            |
|                                                                                                    |    |                            |

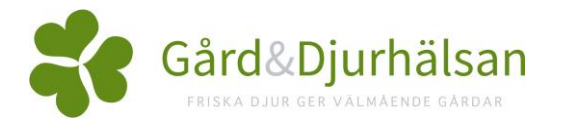

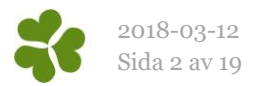

# Generella funktioner

## Filter (sökfunktion)

Filterraden används till att sortera inlagda registreringar. Om man vill visa registreringar på till exempel ett visst stall använder man filtret för att visa dessa. Andra exempel på användning av filtret är att filtrera för en viss period och för till exempel poster med sålda grisar över en viss volym.

Bredvid ikonen för filtret finns ikonen för summa. När man klickar på summaikonen visas summan av registreringarna längst ned i bild. Ett exempel är hur många grisar som blivit sålda i en viss period.

| / 🔨 🖣                     |             | Layout PigVis | sion                   | - 🏘 10    | 0% • Pos         | ter 14  | X Z                    |           |                      |                       |
|---------------------------|-------------|---------------|------------------------|-----------|------------------|---------|------------------------|-----------|----------------------|-----------------------|
|                           | Lokal       |               | Vil                    | d         | Pri              | s       |                        |           |                      | Ikon för att visa ell |
| Datum                     | Kod         | Antal grisar  | Totalvikt <sup>™</sup> | Medelvikt | SUMMA            | Medel   | Slaktutbytes<br>faktor | Kött %    | Över bäst<br>betalda | dölja filterraden.    |
|                           |             |               |                        |           |                  |         |                        | 200       | -                    | Filterraden           |
| 16-12-09                  | 1:an        | 124           | 11401,00               | 91,94     | 180953,49        | 1459,30 | 1,34                   | 60,44     | 23                   |                       |
| 16-08-23                  | 1:an        | 121           | 11181,30               | 92,41     | 175040,27        | 1446,61 | 1,34                   | 59,10     | 26                   |                       |
| 17-03-14                  | 1:an        | 116           | 10538,30               | 90,85     | 157141,44        | 1354,67 | 1,34                   | 59,37     | 8                    |                       |
| 17-06-22                  | 1:an        | 107           | 9567,80                | 89,42     | 145940,41        | 1363,93 | 1,34                   | 60,04     | 5                    |                       |
| 16-08-26                  | 1:an        | 100           | 9106,00                | 91,06     | 141320,18        | 1413,20 | 1,34                   | 59,41     | 24                   |                       |
| 17-03-03                  | 1:an        | 99            | 8998,90                | 90,90     | 135082,69        | 1364,47 | 1,34                   | 60,14     | 7                    |                       |
| 17-09-14                  | 1:an        | 70            | 6905,50                | 98,65     | 104316,85        | 1490,24 | 1,34                   | 59,04     | 27                   |                       |
| 16-08-25                  | 1:an        | 75            | 6817,50                | 90,90     | 108464,74        | 1446,20 | 1,34                   | 59,57     | 9                    |                       |
| 16-12-02                  | 1:an        | 69            | 6767,90                | 98,09     | 106329,70        | 1541,01 | 1,34                   | 59,78     | 27                   |                       |
| 16-11-22                  | 1:an        | 70            | 6697,10                | 95,67     | 106895,06        | 1527,07 | 1,34                   | 60,51     | 15                   |                       |
| 17 10 00                  | 1.          |               | COOF 50                | 00.00     | 01000.00         | 1400.04 |                        | F0 00     |                      | ~                     |
|                           |             |               |                        | Tahort    | filter för Total | bilt    | -                      |           |                      |                       |
| Dot đản                   | hra att gör | n unval nå    |                        | To Dort   |                  | TINL    | På "poste              | r" ser ma | n hur mång           | a registreringar      |
| Del gal                   | bia all goi | a uivai µa    | -                      | Är lika n | ned              |         | som hitta              | s med det | filter (urva         | al) man gjort på      |
| flera kolumner samtidigt. |             |               |                        | Större är | n                |         | filterradon            |           |                      |                       |

#### Olika typer av filter

## Det enklaste sättet att använda filtret på är att högerklicka på filterraden i det fält där man vill lägga till ett urval. Välj sedan i urvalsmenyn som visas (se bild 1).

Det är också möjligt att skriva olika urvalskommandon direkt i filterraden. Ordet "text" nedan är ett exempel, använd istället det sökord du själv vill leta efter i de olika filteralternativen.

| =X                                  | Lika med X (som är ett tal)                                                  |
|-------------------------------------|------------------------------------------------------------------------------|
| >X                                  | Större än X                                                                  |
| <x< td=""><td>Mindre än X</td></x<> | Mindre än X                                                                  |
| X << Y                              | Värden mellan X och Y visas. Om filtret skrivs 1<<9 visas 2-8.               |
| X<=<=Y                              | Värden mellan X och Y, inklusive X och Y. Om filtret skrivs 1<=<=9 visas 1-9 |
| Text                                | Skriv precis den text som du vill söka på                                    |

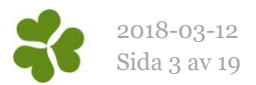

Text\*Text + något mer\*TextNågot mer + text\*text\*allt som innehåller strängen textText??TextText+ 2 tecken + text. Används när man vet början och slut av innehåll. Kan vara fler än 2tecken.visar allt utom text

## Genvägsikoner

På huvudbilden i programmet går det att lägga till genvägsikoner till de menyer man vill ha. Klicka på Ikonsymbolen i menyraden längst ned på sidan, eller under Generellt, Administration väljer man Ikoner. Öppna den huvudmeny du vill hämta ikoner från genom att klicka på plustecknet.

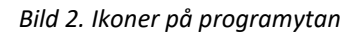

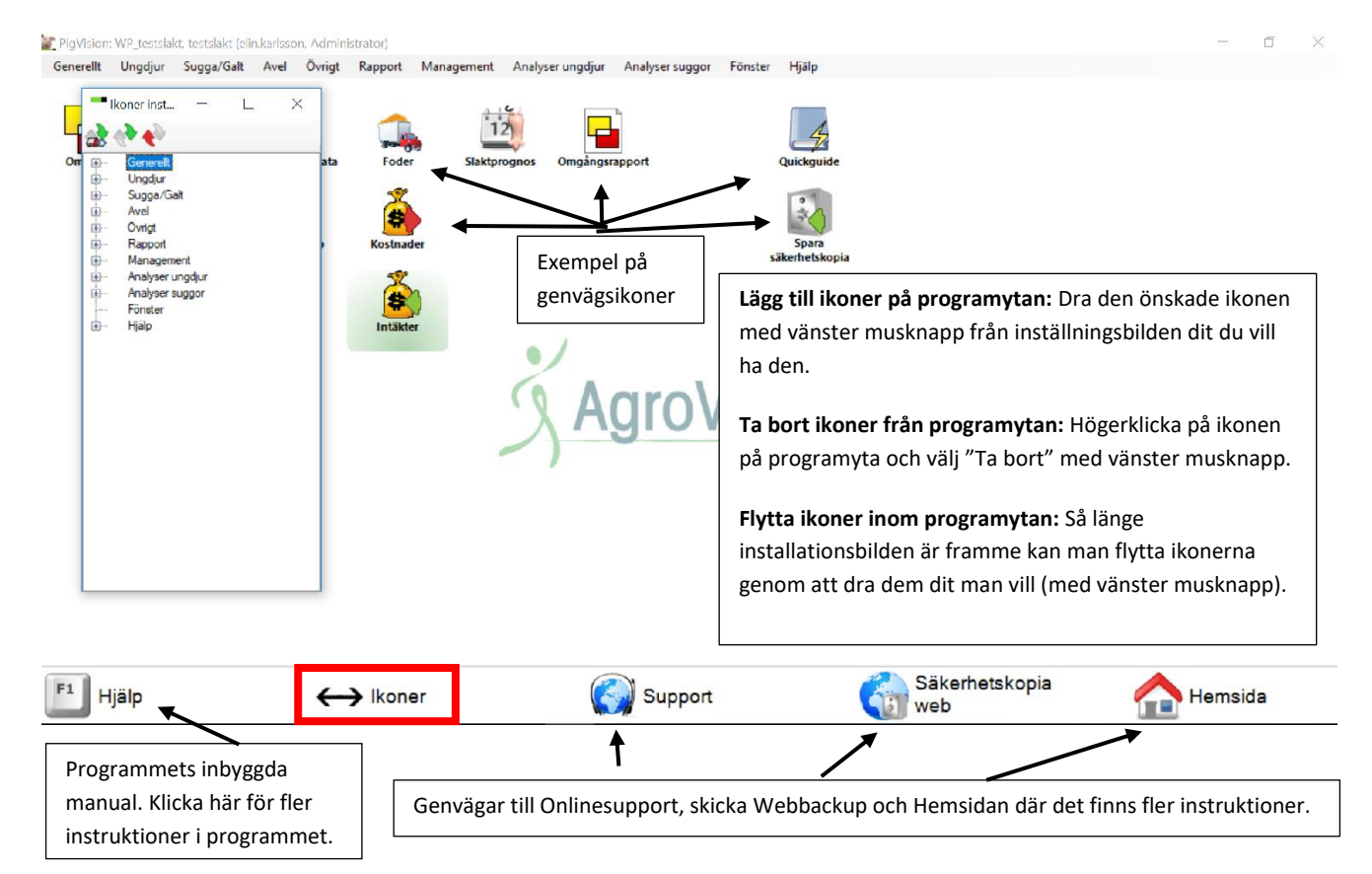

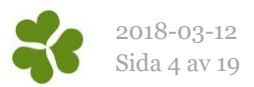

## Allmänt att tänka på

#### Förutsättningar

Innan du börjar ska du installerat programmet enligt instruktion och ha följt instruktionerna i dokumentet "Inställningar WinPig".

#### Snabbkommandon och funktioner

| Shift+delete  | Raderar ett inmatat värde i en cell                                                                             |
|---------------|----------------------------------------------------------------------------------------------------|
| F2            | Ändra innehållet i en cell, aktiverar markören i cellen                                                         |
| Radera en rad | Markera raden med ett klick i rutan längst till vänster på<br>raden, klicka sedan på det röda krysset (=radera) |
| Sortering     | Klicka på en kolumnrubrik för att sortera den, klicka en<br>gång till för att sortera i motsatt ordning.        |

### Sök-ikonen 🌋

Den ikon som ser ut som en kikare är bra att använda för att söka vad man har att välja på i det specifika fält markören står i.

Om markören står i ett datumfält visas en almanacka om man klickar på Sök-ikonen.

## Ta bort-ikonen X

Ta bort en rad genom att först markera raden genom att klicka längst till vänster på raden. Klicka därefter på det röda krysset (Ta bort).

#### Layouter

Med layouter menas hur de olika fönstren och inmatningsbilderna i programmet ser ut, t.ex. vilka kolumner som visas, kolumnernas ordningsföljd och hur raderna är sorterade.

Till varje inmatningsbild i programmet kan det finnas flera layouter att välja mellan. Det går också att göra en egen layout och spara den med ett eget valfritt namn. Alla layouter som är namngivna "PigVision" eller med titeln innehållande PigVision är standardlayouter. Om egna ändringar görs i en standardlayout skrivs ändringarna över när programmet uppdateras. Läs mer om layouter i instruktionen "Bilder och Layouter".

Layouterna på bilderna i detta dokument kan i vissa fall ha andra namn eller annat utseende än i programmet. Layouter kan anpassas efter varje användare och förändras kontinuerligt. Om inget annat anges i instruktionen går det bra att använda de förinställda layouterna man har i sitt program.

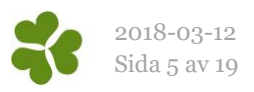

# Registreringar

## Skapa omgång

Denna instruktion gäller när alla resterande grisar levereras till slakt i sista skicket, dvs. när inget skrotstall används.

Skapa omgången genom att klicka eller klicka under menyvalet Generellt, Omgång (bild 4).

|         |      |             |            |                  | -        |     | Djurkategori |        |
|---------|------|-------------|------------|------------------|----------|-----|--------------|--------|
| Kod A   | Namn | Start datum | Till datum | Antal<br>platser | Yta, kvm | Kod | Namn         | Lokale |
| 2:19-17 |      | 17-05-08    | 17-08-08   | 400              | 0        | 360 | Slaktgrisar  | 2:an   |
| 1:20-17 |      | 17-06-28    | 17-10-05   | 405              | 0        | 360 | Slaktgrisar  | 1:an   |
| 2:21-17 |      | 17-08-14    | 17-12-08   | 400              | 0        | 360 | Slaktgrisar  | 2:an   |
| 1:22-17 |      | 17-10-09    | 18-01-25   | 400              | 0        | 360 | Slaktgrisar  | 1:an   |

Förklaring till fälten:

Kod En kort kod för omgången exempelvis 2:19-17 för omgång 19 i stall 2, 2017. Eller fortsätt på en löpande numrering du använt tidigare. Det är en fördel om stall/avdelningsnummer ingår i omgångskoden.

Bild 4. Skapa omgång.

Comgång: PigVision [360]

*Namn* Ett längre namn på omgången, frivilligt. Kan t.ex. vara år och insättningsvecka.

Startdatum Insättningsdatum

- **Slutdatum** Söndagen i tömningsveckan. Genom att inte skriva verkligt tömningsdatum som slutdatum försäkrar man sig om att avdrag och tillägg kommer med i omgången. Dessa är ofta daterade lördagen eller söndagen efter tömning.
- Antal platser Hur många platser som finns i stallet är frivilligt.
- Yta, kvm Hur stor yta som grisarna har tillgång till, frivilligt.
- Kod för vilken djurkategori som finns i avdelningen.
- *Lokaler* Här visas vilken/vilka lokaler omgången finns i. Visas först när man kopplat ihop omgång med lokal/lokaler.

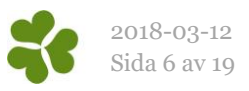

När omgången är skapad ska den kopplas till en lokal. Det görs enklast så här:

- Stå kvar med markören på omgångens rad och klicka på "Lokaler" (inringat med rött på bild 4). Fönstret Koppla omgång till lokal öppnas (bild 5).
- Fyll i omgångens kod och tryck enter, datumen hämtas automatiskt
- Fyll i lokalens (stallets/avdelningens) kod eller klicka på kikaren och välj lokal i listan. Lokalen är godkänd när en ny blank rad dyker upp.

När kopplingen är klar visas lokalen på omgångsbilden (inringat med rött på bild 6)

På Koppla omgång till lokal har man även möjlighet att registrera att en omgång flyttats från en lokal till en annan. Ett exempel visas på bild 7 här intill. På bilden kan utläsas att omgången bytte lokal den 25/3. Bild 5. Koppla omgång till lokal.

|   | Koppla omgång till lokal: PigVision              |        |  |       |             |            |  |  |  |  |  |  |  |
|---|--------------------------------------------------|--------|--|-------|-------------|------------|--|--|--|--|--|--|--|
|   | 🏈 🗙 耳 🔄 🍫 Layout PigVision - 🌉 110% - Poster 0 🍸 |        |  |       |             |            |  |  |  |  |  |  |  |
|   |                                                  | Omgång |  | Lokal |             |            |  |  |  |  |  |  |  |
|   | Kod Start datum Till datum                       |        |  | Kod   | Start datum | Till datum |  |  |  |  |  |  |  |
| > |                                                  |        |  |       |             |            |  |  |  |  |  |  |  |

#### Bild 6. Lokal visas på Omgång.

| 0 🗙 🖬 🖨 | Layout PigVision | - 🔜 110     | )% • Poster | 11               | Lokaler  | 🔁 Regi | strera data 🔹 |        |
|---------|------------------|-------------|-------------|------------------|----------|--------|---------------|--------|
|         |                  |             |             |                  | į į      |        | Djurkategori  |        |
| Kod     | Namn             | Start datum | Till datum  | Antal<br>platser | Yta, kvm | Kod    | Namn          | Lokale |
| 1:20-17 |                  | 17-06-28    | 17-10-05    | 405              | 0        | 360    | Slaktgrisar   | 1:an   |
| 2:21-17 |                  | 17-08-14    | 17-12-08    | 400              | 0        | 360    | Slaktgrisar   | 2:an   |
| 1:22-17 |                  | 17-10-09    | 18-01-25    | 400              | 0        | 360    | Slaktgrisar   | 1:an   |
| 2:23-17 |                  | 18-01-01    | 18-04-09    | 400              | 0        | 360    | Slaktgrisar   | 2:an   |

#### Bild 7. Flera lokaler för en omgång.

| • | Koppla omgång till lokal: PigVision |             |            |           |             |            |  |  |  |  |  |  |  |
|---|-------------------------------------|-------------|------------|-----------|-------------|------------|--|--|--|--|--|--|--|
|   |                                     |             |            |           |             |            |  |  |  |  |  |  |  |
|   |                                     | Omgång      |            | Lokal     |             |            |  |  |  |  |  |  |  |
|   | Kod                                 | Start datum | Till datum | Kod       | Start datum | Till datum |  |  |  |  |  |  |  |
|   | 2:23-17                             | 18-01-01    | 18-04-09   | 2:an      | 18-01-01    | 18-03-25   |  |  |  |  |  |  |  |
|   | 2:23-17 18-01-01                    |             | 18-04-09   | Rest 2;an | 18-03-25    | 18-04-09   |  |  |  |  |  |  |  |
| > |                                     |             |            |           |             |            |  |  |  |  |  |  |  |

I denna instruktion har vi gått till "Koppla omgång till lokal" via Omgångsbilden. Det går förstås också bra att välja menyvalet Generellt, Koppla omgång till lokal eller använda en genvägsikon till "Koppla omgång till lokal".

### Insatta grisar

Registrera uppgifter om antal insatta smågrisar genom att klicka eller genom att klicka Ungdjur, Ingång (bild 8).

Obs! Om man flyttar redan insatta grisar mellan lokaler ska istället menyvalet Ungdjur, Flyttade användas.

| Bild 8. | Ingång |
|---------|--------|
|---------|--------|

| C | ) 🗙 🚺 🖁  | 🚽 🦈 Layo           | ut <b>PigVi</b> | sion            | - 🛃       | 110% - Po | ster 1 | Σ      |          |
|---|----------|--------------------|-----------------|-----------------|-----------|-----------|--------|--------|----------|
|   |          |                    | Lokal           |                 | Vi        | kt        | Pi     | is     | Från bes |
|   | Datum    | Datum ∆<br>(Vecka) | Kod             | Antal<br>grisar | Totalvikt | Medelvikt | SUMMA  | Medel  | Kod      |
|   |          |                    |                 |                 |           |           |        |        |          |
| > | 18-01-01 | 1                  | SL1             | 352             | 11440.0   | 32,5      | 237600 | 675,00 |          |

#### Datum

I det första datumfältet skrivs insättningsdatum. I det andra datumfältet fyller programmet automatiskt i veckonummer.

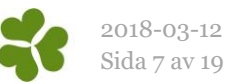

| Lokal, kod | Vilken lokal grisarna är insatta i. Använd gärna kikarsymbolen för att söka.                                         |
|------------|----------------------------------------------------------------------------------------------------|
| Antal      | Antal insatta                                                                                                    |
| Vikt       | Fyll i antingen totalvikt eller genomsnittsvikt.<br>Den vikt programmet räknat ut visas med blå siffror.             |
| Pris       | Fyll i antingen totalpris, genomsnittspris eller pris per kg.<br>De pris programmet räknat ut visas med blå siffror. |
| Kod        | Vilken besättning som djuren kommer ifrån, använd gärna kikaren för att få upp extrena<br>kontakter.                 |

## Döda grisar

Bild 9. Ungdjur, Döda.

Registrera döda grisar i omgången under Ungdjur, Döda.

| H | 쳐 Ungdjur döda: PigVision                            |       |                 |           |           |     |                 |            |  |  |  |  |  |
|---|------------------------------------------------------|-------|-----------------|-----------|-----------|-----|-----------------|------------|--|--|--|--|--|
| € | 🕑 🗙 💽 🚔 🍫 Layout PigVision 🔹 🌉 110% - Poster 1 🦷 Σ 🛄 |       |                 |           |           |     |                 |            |  |  |  |  |  |
|   |                                                      | Lokal |                 | Vi        | kt        |     |                 |            |  |  |  |  |  |
|   | ∆<br>Datum                                           | Kod   | Antal<br>grisar | Totalvikt | Medelvikt | Kod | Namn            | Typ av död |  |  |  |  |  |
|   | 18-03-10                                             | SL2   | 1               | 35,00     | 35,00     | 409 | Ospecifik hälta | Avlivad    |  |  |  |  |  |
| > |                                                      |       |                 |           |           |     |                 |            |  |  |  |  |  |

| Datum, lokal   | Fyll i datum och lokal                                                                                                    |
|----------------|----------------------------------------------------------------------------------------------------|
| Antal och vikt | Fyll i antal och antingen totalvikt eller genomsnittsvikt.<br>Den vikt programmet räknat ut visas med blå siffror.                           |
| Orsak          | Skriv kod eller använd kikarsymbolen för att söka i kodtabellen.                                                                             |
| Typ av död     | Välj mellan Döda, Avlivad och Diagnos. Med Diagnos menas grisar som är avlivade enbart för<br>att att obducera och diagnostisera en sjukdom. |

## Foderåtgång

Registrering av foderåtgång görs vid Övrigt och Foder. Innan du registrerar måste du ha upprättat dina foder enligt instruktionen i "Inställningar WinPig".

Obligatoriska fält är **Datum, Lokal, Foderkod, Mängd** och **Typ** (åtgång, inköp etc). Dessutom måste den finnas ett energiinnehåll på fodret i fodertabellen. Datum ska vara ett datum som ligger inom omgången dvs. mellan omgångens startdatum och slutdatum.

Det finns två alternativa sätt att registrera mängden foder:

### A. I mängd kg

Vill du ange foderåtgång i kg registreras pris, MJ (nettoenergi) och åtgång så här:

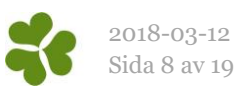

| Fodert      | abellen:             |           |                |            | F | oderåt     | gång:        |                   |                      |           |             |         |        |
|-------------|----------------------|-----------|----------------|------------|---|------------|--------------|-------------------|----------------------|-----------|-------------|---------|--------|
| Redigera:   | F6500, Slaktgrisfode | er enhet  | - [            | ) ×        |   | Foderåtgån | g: PigVision |                   |                      |           |             |         |        |
| o×∎         | 실 🦈 Layout           | PigVision | n <del>.</del> | <b>B</b> . | 0 | X 🔳        | 실 🦈 Layo     | ut <i>PigVisi</i> | on - 🔜 110% -        | Poster 1  | T           | Σ 🛄     |        |
| Giltig frår | n (Datum) A Pris     | kg        | Energi         |            |   |            | Lokal        |                   | Foder                |           | Pri         | is      |        |
| 19.01.01    | 0                    | 554       | 0.40           |            |   | ∆<br>Datum | Kod          | Kod               | Namn                 | Kg        | SUMMA       | Per kg  | Тур    |
| 18-03-02    | 0.                   | 531       | 9,40           |            | > | 18-03-01   | SL2          | F6500             | Slaktgrisfoder enhet | 28200     | 15623       | 0,554   | Åtgång |
| >           | Pris per kg          |           | MJ ne          | /kg        |   |            | 1            | 1                 | Utf                  | fodrad mä | ngd i kg to | rrfoder | ]      |

#### B. I mängd MJ NE

Om du vill ange foderåtgång i utfodrad mängd MJ (nettoenergi) registrerar du så här:

#### Fodertabellen:

#### Foderåtgång:

| ſ | Redigera: F6500, Slakt | grisfoder enh         | et — 🗆 | ×  | ţ | 🔈 Foderåtgån | g: PigVision |                     |                      |            |            |        |        |
|---|------------------------|-----------------------|--------|----|---|--------------|--------------|---------------------|----------------------|------------|------------|--------|--------|
| * | o 🗙 💽 🖨 🧇              | X I ayout PigVision - |        |    |   |              | 실 🦘 Layo     | ut <i>PigVisi</i> a | on - 🛃 110% -        | Poster 1   | T          | Σ 🛄    |        |
| 4 | Giltig från (Datum)    | Pris /kg              | Energi |    |   |              | Lokal Foder  |                     |                      |            | Pr         | is     |        |
|   | 18-01-01               | 0,554                 | 1,00   |    |   | ∆<br>Datum   | Kod          | Kod                 | Namn                 | Kg         | SUMMA      | Per kg | Тур    |
|   | 18-03-02               | 0,531                 | 1.00   |    | > | 18-03-01     | SL2          | F6500               | Slaktgrisfoder enhet | 265050     | 146838     | 0,554  | Åtgång |
|   |                        |                       |        |    |   |              |              |                     |                      |            |            |        |        |
|   | Pris kr/M              | IJ ne                 | MJ ne/ | ۶g |   |              |              |                     | U                    | tfodrad mä | ingd MJ ne |        |        |

#### Bra att veta om registrering av priset

Programmet räknar ut priset automatiskt om man angivit pris i fodertabellen. Ändrar man den utfodrade mängden i efterhand räknas dock inte priset om automatiskt. Vill du att priset ska räknas om, radera först det uträknade priset och ändra därefter mängden. Då kommer priset att räknas om.

I båda alternativen gäller att det också går bra att bara lägga in energiinnehållet i fodertabellen och själv ange totala priset då man registrerar foderåtgången.

#### Omräkning av energi

I WinPig Slakt registreras och räknas energiinnehållet i nettoenergi, enhet MJ NE. I övergångsperioden från energivärdering av foder i omsättbar energi (MJ OE) till nettoenergi (MJ NE) kan man behöva räkna om förbrukad mängd foder från MJ OE till MJ NE. Omräkningen enligt instruktionen nedan får bara göras på total mängd förbrukat foder, den gäller inte för enskilda foderkomponenter.

Total mängd energi i MJ OE \* 0,75 = Mängd energi i MJ NE

Pris kr per MJ OE / 0,75 = Pris kr per MJ NE

En mer detaljerad beskrivning finn i ett separat instruktionsblad "Registrera foderförbrukning i nettoenergi i WinPig Slakt".

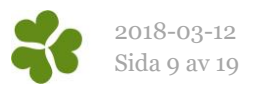

## Hämta slakt

Innan slaktuppgifter hämtas första gången ska inställningar vara gjorda för vilket slakteriföretag och leverantörnummer som ska kopplas till respektive stall. Kontrollera eventuellt detta på Ungdjur, Slaktdata, Inställningar hämtning. Mer information om inställningarna finns i dokumentet "Inställningar WinPig".

Klicka på Ungdjur, Slaktdata, Hämta Slaktdata. Välj det eller de leverantörsnummer som ska hämtas samt ange för vilken period slakt ska hämtas (se bild nedan). För att slakthämtningen ska fungera får perioden vara maximalt 366 dagar. Har man hämtat slakt tidigare håller programmet ordning på från vilket datum man kan fortsätta hämta.

Klicka på OK när du är klar med dina inställningar. Skriv in ditt användarid och ditt lösenord för c-nod, klicka på OK. Slakten hämtas.

| - | Hämta sla    | kt          |              |                        |                   |              |          | _        |
|---|--------------|-------------|--------------|------------------------|-------------------|--------------|----------|----------|
| X | ***          |             |              |                        |                   |              |          |          |
|   | Slakteri     |             | Inställninga | Inställningar hämtning |                   |              | Pe       | riod     |
|   |              |             |              | Lokal                  |                   |              |          |          |
|   | Inkludera    | Namn        | Leverantörnr | Kod                    | Inställ<br>ningar | Inkludera    | Start    | Slut     |
|   | $\checkmark$ | HKScan (SV) |              |                        | *                 |              |          |          |
|   |              |             | :            | SL1                    |                   | $\checkmark$ | 18-02-14 | 18-03-08 |
|   |              |             | :            | SL2                    |                   | $\checkmark$ | 18-02-14 | 18-03-08 |
| > |              |             | (            | SL:1                   |                   | $\checkmark$ | 18-02-14 | 18-03-08 |

#### Kontrollera hämtad slakt

Det finns flera sätt att kontrollera vad som hämtats. Om hämtningen gått utan några fel är det enklast att kontrollera det hämtade på Slaktprognos eller Slakt (grupp).

#### Slaktprognos – total slakt

För att se den totala slakten per vecka och per leverantörnummer/ stall väljer man **Analys** och **Slaktprognos**. Klicka på **Beräkna** utan att göra ytterligare val. Programmet beräknar och visar bilden här till höger.

Observera att i kolumnen Startdatum står måndagens datum i respektive vecka.

| Slaktprognos: PigVision            |      |             |       |                      | - | ×    |
|------------------------------------|------|-------------|-------|----------------------|---|------|
| Layout PigVision - 🛃 Utsk          | rift | Layout      | •     | 4 🗠                  |   |      |
|                                    |      | Start datum | Vecka | Aktuella<br>slaktade |   | ^    |
| 🔢 Beräkna                          |      |             |       | >0                   |   |      |
|                                    |      | 17-07-10    | 28    | 40                   |   |      |
| Prognos frán                       |      | 17-07-17    | 29    | 80                   |   |      |
| Avvänjning ~                       |      | 17-07-24    | 30    | 149                  |   |      |
| Nyckeltal                          |      | 17-07-31    | 31    | 130                  |   |      |
| O Beräkna tid i bes                |      | 17-08-07    | 32    | 119                  |   |      |
| Veckor i besättningen              | E    | 17-08-28    | 35    | 26                   |   |      |
| Veckor i besättningen              | E    | 17-09-11    | 37    | 146                  |   |      |
| 12                                 | E    | 17-09-25    | 39    | 60                   |   |      |
|                                    | E    | 17-10-02    | 40    | 161                  |   |      |
| Dräktighetsdgr Digivningsdgr       |      | 17-10-23    | 43    | 40                   |   |      |
|                                    | E    | 17-11-06    | 45    | 118                  |   |      |
| Grisnings% Avvanda per kull        | E    | 17-11-13    | 46    | 91                   |   | - 14 |
|                                    | E    | 17-11-20    | 47    | 231                  |   |      |
| Dödl% före 30 kg Dödl% efter 30 kg | E    | 17-11-27    | 48    | 14                   |   |      |
|                                    | E    | 17-12-04    | 49    | 29                   |   |      |
|                                    | E    | 17-12-11    | 50    | 151                  |   |      |
| Berakna varden                     | E    | 17-12-25    | 52    | 96                   |   |      |
| Veckofördelning                    | F    | 18-01-08    | 2     | 77                   |   |      |
| 3 -2 -1 0 +1 +2 +3                 | E    | 18-01-22    | 4     | 50                   |   |      |
| 0 5 20 50 20 5 0                   | >    | 18-02-05    | 6     | 81                   |   |      |

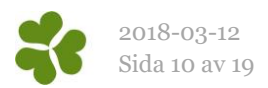

#### Slakt (grupp)

111

Ikonen Stakt grupp , eller Ungdjur, Slaktdata, slakt (grupp). Här visas antal grisar och antal kg per datum. Dubbelklicka på en grupp för att komma till Slakt (individ). Det går även att välja Ungdjur, Slaktdata, Slakt (individ) direkt.

#### Slaktgrupp:

| ŀ | Ungdjur s | ngdjur slaktgrupp: PigVision    Image: Statut statut PigVision Image: Statut statut Image: Statut statut statut Image: Statut statut Image: Statut statut Image: Sta |                   |           |           |                |          |                        | _      |                      | Х |
|---|-----------|----------------------------------------------------------------------------------------------------|-------------------|-----------|-----------|----------------|----------|------------------------|--------|----------------------|---|
| Į | ) X I     | 🖨 🍫 La                                                                                                    | yout <b>PigVi</b> | sion      | - 🛃 10    | 0% <b>-</b> Po | ster 139 | Σ                      |        |                      |   |
|   |           | Lokal                                                                                                    |                   | Vikt      |           |                | is       |                        |        |                      |   |
|   | Datum     | Kod                                                                                                    | Antal grisar      | Totalvikt | Medelvikt | SUMMA          | Medel    | Slaktutbytes<br>faktor | Kött % | Över bäst<br>betalda | ^ |
|   |           |                                                                                                    |                   |           |           |                |          |                        |        |                      |   |
| > | 17-03-14  | SL1                                                                                                    | 116               | 10538,30  | 90,85     | 157141,44      | 1354,67  | 1,34                   | 59,37  | 8                    |   |
|   | 17-06-22  | SL1                                                                                                    | 107               | 9567,80   | 89,42     | 145940,41      | 1363,93  | 1,34                   | 60,04  | 5                    |   |
|   | 16-10-07  | SL2                                                                                                    | 100               | 10016,70  | 100,17    | 151797,15      | 1517,97  | 1,34                   | 58,50  | 57                   |   |
|   | 16-08-26  | SL1                                                                                                    | 100               | 9106,00   | 91,06     | 141320,18      | 1413,20  | 1,34                   | 59,41  | 24                   |   |
|   | 17-03-03  | SL1                                                                                                    | 99                | 8998,90   | 90,90     | 135082,69      | 1364,47  | 1,34                   | 60,14  | 7                    |   |

#### Slakt individ:

| • | Ungdjur s | lakt individ: Pi  | gVision           |           |       |           |        |           |            |      |         |             | - 🗆     | ) | ×    |
|---|-----------|-------------------|-------------------|-----------|-------|-----------|--------|-----------|------------|------|---------|-------------|---------|---|------|
| ۲ | ) X I     | 🔓 🦘 La            | yout <b>PigVi</b> | sion -    | 100%  | Poster 11 | 6      | Σ         |            |      |         |             |         |   |      |
|   | U         | Ingdjur slaktgrup | p                 |           |       |           |        |           |            |      |         |             |         |   |      |
|   |           | Lokal             |                   |           |       |           |        |           |            |      |         |             |         |   |      |
|   |           |                   |                   |           |       |           |        |           | UK         |      |         |             |         |   | ^    |
|   | Datum     | Kod               | Antal grisar      | Löpnummer | Kg    | Pris      | Kött % | Viktklass | production | Kass | Slaktnr | Levandevikt | Kön     | V | íi 👘 |
| > | 17-03-14  | SL1               | 116               |           | 90,00 | 1342,80   | 59,00  | Bäst bet  | ?          |      | 28298   | 120,60      | Hondjur |   |      |
|   | 17-03-14  | SL1               | 116               |           | 98,60 | 1446,46   | 57,00  | Bäst bet  | ?          |      | 28299   | 132,12      | Hondjur |   |      |
|   | 17-03-14  | SL1               | 116               |           | 92,70 | 1347,86   | 56,00  | Bäst bet  | ?          |      | 28300   | 124,22      | Kastrat |   |      |
|   | 17.02.14  | CI 1              | 110               |           | 02.00 | 1041 70   | 50.00  | Disting   | 2          |      | 20201   | 112.42      | Kastast |   | -    |

### Slakthämtning logg

Har något gått fel vid hämtningen kan det vara bättre att kolla på menyvalet Ungdjur, Slaktdata, Slakthämtning logg.

Dubbelklicka på en rad för att se detaljerna för den aktuella hämtningen. Det går även att välja Ungdjur, Slaktdata, Slakthämtning logg detaljer i menyn.

| - | Slakthämtning logg: PigVision |               |       |          |            |          |           |  |  |  |  |  |
|---|-------------------------------|---------------|-------|----------|------------|----------|-----------|--|--|--|--|--|
| C | 🕻 📉 🎩 🍃 Layo                  | out PigVision |       | - 🛃 110  | % • Poster | 7        | Σ         |  |  |  |  |  |
|   |                               | Period        |       |          |            |          |           |  |  |  |  |  |
|   | ∆<br>Tidpunkt                 | Slakteri      | antör | Start    | Slut       | Antal ok | Antal fel |  |  |  |  |  |
|   | 2018-03-08 14:02:20           | KLS_UGGLAF    | 14520 | 16-01-01 | 18-03-07   | 31       | 0         |  |  |  |  |  |
|   | 2018-03-08 14:02:27           | KLS_UGGLAF    | 14520 | 16-01-01 | 18-03-07   | 35       | 0         |  |  |  |  |  |
|   | 2018-03-08 14:02:35           |               | 14520 | 16-01-01 | 18-03-07   | 21       | 0         |  |  |  |  |  |

#### Manuellt inlagd slakt

Poster kan läggas in antingen på gruppnivå eller på individnivå. Det finns ett speciellt instruktionsblad ("Manuell slakt") om detta. Du hittar det på hemsidan under menyvalet <u>WinPig -</u> <u>Slaktgrisar - Hämta slakt</u>.

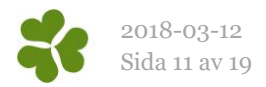

#### När det saknas slaktuppgifter

Ibland kan någon veckas slakt saknas och du kan då behöva göra en ny hämtning av denna vecka. Ibland kan man också behöva ta bort en ofullständigt hämtad slakt innan den nya hämtningen görs. Detta finns beskrivet i en speciell instruktion. Även denna instruktion finner du på hemsidan under menyvalet <u>WinPig - Slaktgrisar - Hämta slakt</u>, "Hämta om slakt".

#### Flytta slakt

Hur flyttar man slakt från ett leverantörnr/stall /omgång till ett annat?

*Flytta alla grisar i en leverans* Är det en hel slaktleverans om hamnat fel ändrar man helt enkelt lokalen/omgången på Slakt (grupp). Se bilden här intill.

| _ |         |        |        |          |       |          |           |           |        |
|---|---------|--------|--------|----------|-------|----------|-----------|-----------|--------|
| - | Ungo    | djur s | laktgr | upp: Pig | Visio | ı        |           |           |        |
| ٢ | X       | Ţ      | 5      | 🦈 La     | yout  | PigVi    | sion      | - 🛃 10    | 0% -   |
|   |         |        | L      | okal     |       |          | Vi        | kt        |        |
|   | Datu    | um 🍐   | Kod    |          | Anta  | l grisar | Totalvikt | Medelvikt | SUMN   |
|   |         |        |        |          |       |          |           |           |        |
|   | 17-12-2 | 7      | SL1    |          |       | 96       | 9221,00   | 96,05     | 139498 |
|   |         |        |        |          |       |          |           |           |        |
|   |         | Ä      | ndra   | lokal    |       |          |           |           |        |

### Flytta ett antal grisar

Då bara ett antal grisar ska flyttas väljer programmet vilka grisar som flyttas. Gör så här för att flytta från ett leverantörnummer/lokal/omgång till ett annat leverantörnummer/lokal/omgång:

 Högerklicka på ett datum på det stall eller omgång grisarna ska flyttas från. Välj "Flytta grisar".

|   | Ungdjur sl | laktgrupp: Pig\ | /ision             |           |           |      |  |  |
|---|------------|-----------------|--------------------|-----------|-----------|------|--|--|
| C | ) 🗙 🗉      | 📛 🦈 La          | yout <b>PigVi</b>  | sion      | - 🛃 10    | 0%   |  |  |
|   |            | Lokal           |                    | Vi        | kt        |      |  |  |
|   | Datum      | Kod             | Antal grisar       | Totalvikt | Medelvikt | SUI  |  |  |
|   |            |                 |                    |           |           |      |  |  |
|   | 16-10-13   | Rest 2;an       | 214                | 20148,10  | 94,15     | 3164 |  |  |
| > | 16-07-07   | SL:1            | 190                | 18156.80  | 95.56     | 2855 |  |  |
|   | 17-07-25   | Rest            | Tilldela värde     |           |           |      |  |  |
|   | 17-04-27   | SL2             | Flytta slaktgrisar |           |           |      |  |  |
|   | 17-11-23   | SL2             | 136                | 12069,30  | 88,74     | 1879 |  |  |

2. Fyll i antal grisar som ska flyttas. Klicka i rutan för lokal ELLER omgång dit grisarna ska flyttas. Programmet väljer automatiskt samma datum grisar om flyttas från, annars kan man ändra datum själv. Klicka på OK.

| Flytta slaktgrisar            |             | × |
|-------------------------------|-------------|---|
| Antal grisar                  |             |   |
| Till lokal                    | Till omgång |   |
| Till datum<br>2017-01-20 □ ,▼ |             |   |
| ОК                            | Avbryt      |   |

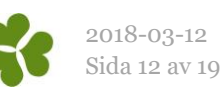

3. De flyttade grisarna läggs upp som en ny rad. Dubbelklicka på den nya raden för att se detaljer om de flyttade grisarna.

| - | Ungdjur s          | laktgrupp: Pig | Vision            |           |           |          |          |                        | -      |   |
|---|--------------------|----------------|-------------------|-----------|-----------|----------|----------|------------------------|--------|---|
| € | ) X I              | 실 🥠 La         | yout <b>PigVi</b> | sion      | - 🛃 10    | 0% • Po  | ster 139 | Σ                      |        |   |
|   |                    | Lokal          |                   | Vi        | kt        | Pr       | is       |                        |        |   |
|   | Datum <sup>Δ</sup> | Kod            | Antal grisar      | Totalvikt | Medelvikt | SUMMA    | Medel    | Slaktutbytes<br>faktor | Kött % | C |
|   | 18-01-25           | SL1            | 50                | 5077,60   | 101,55    | 66509,47 | 1330,19  | 1,34                   | 57,62  | - |
|   | 18-02-08           | SL2            | 34                | 3373,50   | 99,22     | 46299,22 | 1361,74  | 1,34                   | 57,59  |   |
|   | 18-02-08           | SL1            | 7                 | 678,80    | 96,97     | 9411,89  | 1344,56  | 1,34                   | 55,57  |   |
|   | 10.02.00           | CI 2           | 40                | 2012 00   | 07.04     | 55005 52 | 1207.04  | 1.24                   | 57.00  |   |

4. Detaljer om de sju flyttade grisarna.

Programmet väljer att flytta de grisar som har högst slaktnummer (det löpnummer de får i slakten).

|   | Ungdjur slakt individ: PigVision                   |                  |              |           |       |         |        |  |  |
|---|----------------------------------------------------|------------------|--------------|-----------|-------|---------|--------|--|--|
| € | 쟏 🗙 💵 🗁 🍫 Layout PigVision 🔹 🌉 100% 🔹 Poster 7 🛛 🍸 |                  |              |           |       |         |        |  |  |
|   | U                                                  | ngdjur slaktgrup | р            |           |       |         |        |  |  |
|   |                                                    | Lokal            |              |           |       |         |        |  |  |
|   | Datum 🛆                                            | Kod              | Antal grisar | Löpnummer | Kg    | Pris    | Kött % |  |  |
|   | 18-02-08                                           | SL1              | 7            |           | 99,40 | 1466,15 | 58,00  |  |  |
|   | 18-02-08                                           | SL1              | 7            |           | 94,30 | 1300,40 | 54,00  |  |  |
|   | 18-02-08                                           | SL1              | 7            |           | 98,60 | 1466,18 | 59,00  |  |  |

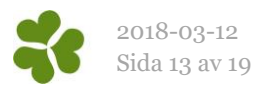

## Ekonomi

När uppgifter från slakteriet hämtas till datorn kommer även uppgifter om tillägg och avdrag med. Övriga intäkter och kostnader måste registreras manuellt på omgången.

#### Intäkter

Klicka på ikonen eller fliken Övrigt, Ekonomikonstanter, Intäkter visas tillägg från slakteriet i form av kod CN\_0

Lägg till en intäkt genom att ställa markören på sista tomma raden. Ange datum, lokal och sök efter intäktstyp i fältet för kod. Ange pris.

| į | 🧴 Intäkter: PigVision |        |                     |                        |      |        |  |  |  |  |
|---|-----------------------|--------|---------------------|------------------------|------|--------|--|--|--|--|
| 0 | ) X I                 | 🖨 🍫 La | yout <b>PigVisi</b> | on - 🔂 100% - Poster   | 299  | 🝸 Σ 🛛  |  |  |  |  |
|   |                       | Lokal  |                     | Intäktstyp             |      |        |  |  |  |  |
| í | Datum <sup>A</sup>    | Kod    | Kod                 | Kod Namn               |      | Pris   |  |  |  |  |
|   |                       |        |                     |                        |      |        |  |  |  |  |
|   | 18-02-09              | SL2    | CN_0                | Summerade slakttillägg | 0,00 | 62,22  |  |  |  |  |
|   | 18-02-09              | SL2    | CN_0                | Summerade slakttillägg | 0,00 | 815,48 |  |  |  |  |
|   | 18-02-09              | SL2    | CN_0                | Summerade slakttillägg | 0.00 | 78,22  |  |  |  |  |
|   | 18-02-09              | SL2    | CN_0                | Summerade slakttillägg | 0,00 | 46,21  |  |  |  |  |
|   |                       |        |                     |                        |      |        |  |  |  |  |

| l | 👌 Intäkter: P  | igVision |                     |                        |       |       |
|---|----------------|----------|---------------------|------------------------|-------|-------|
|   | > 🗙 🗉          | 🖨 🍫 La   | yout <b>PigVisi</b> | on - 🛃 100% - Poster   | 300   | 🍸 Σ 🛙 |
|   |                | Lokal    |                     | Intäktstyp             |       |       |
|   | $\Delta$ Datum | Kod      | Kod                 | Namn                   | Mängd | Pris  |
|   |                |          |                     |                        |       |       |
|   | 18-02-09       | SL2      | CN_0                | Summerade slakttillägg | 0,00  | 15,10 |
|   | 18-02-09       | SL2      | CN_0                | Summerade slakttillägg | 0.00  | 62,22 |
| > | 18-02-07       | SL2      |                     |                        | 0.00  | 0.00  |

#### Kostnader

Under Övrigt, Kostnader visas de avdrag som slakteriet gjort.

Lägg till en kostnad på samma vis som för intäkter ovan, ställ markören i fältet på ledig rad, ange datum, lokal och sök efter kod för kostnadstyp. Ange pris.

| [ | 💑 Kostnader: PigVision |       |       |                       |       |         |  |  |  |
|---|------------------------|-------|-------|-----------------------|-------|---------|--|--|--|
|   | ) X I                  | 674   | 🍸 Σ 🛄 |                       |       |         |  |  |  |
| Γ |                        | Lokal |       | Kostnadstyp           |       |         |  |  |  |
|   | Datum <sup>△</sup>     | Kod   | Kod   | Namn                  | Mängd | Pris    |  |  |  |
|   |                        |       |       |                       |       |         |  |  |  |
|   | 18-02-05               | SL2   | CN_0  | Avdrag från avräkning | 0.00  | 1115,23 |  |  |  |
|   | 18-02-05               | SL2   | CN_0  | Avdrag från avräkning | 0,00  | 189,70  |  |  |  |
|   | 18-02-05               | SL2   | CN_0  | Avdrag från avräkning | 0,00  | 81,00   |  |  |  |

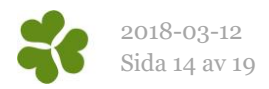

# Analyser och rapporter

## Produktionsnivå

I analysen Produktionsnivå kan man se utvalda nyckeltal för en vald period, både i tabellform och som diagram.

| Urval – Period       | Ingen                                       | Ange den perioden du vill studera, t.ex. en omgång       |  |  |  |
|----------------------|---------------------------------------------|----------------------------------------------------------|--|--|--|
|                      | Senaste veckan                              | Den senaste hela veckan                                  |  |  |  |
| Vad betyder de olika | Senaste månaden                             | Den senast hela kalendermånaden                          |  |  |  |
| perioderna?          | Senaste 3 mån                               | De tre senaste hela kalendermånaderna                    |  |  |  |
|                      | Senaste kvartalet                           | Det senaste hela kvartalet                               |  |  |  |
|                      | Senaste året                                | Det senaste hela kalenderåret                            |  |  |  |
|                      | Senaste 12 månader                          | De 12 senaste hela månaderna                             |  |  |  |
|                      | Vecka till idag                             | Dagar i den vecka dagens datum är i                      |  |  |  |
|                      | Månad till idag                             | Dagar i den månad dagens datum är i                      |  |  |  |
|                      | Kvartal till idag                           | Kvartalet dagens datum är i, till och med dagens datum   |  |  |  |
|                      | Sen. Kvart. Hela veckor                     | Hela kalenderveckor i det kvartal dagens datum är i      |  |  |  |
|                      | År till idag                                | Del av kalenderåret dagens datum är i, till och med idag |  |  |  |
| Urval - lokal        | Produktionsnivå: Månadsrapport slaktgris, S | ienaste 12 mån                                           |  |  |  |

### Gör urval beroende på hur du vill jämföra Lokal eller Omgång

#### Intervall

Intervallet bestämmer vad som ska visas på x-axeln (diagram) respektive i varje kolumn (tabell), i hur långa perioder resultatet delas upp.

| out Månadsrapport slak 🗸                                                                      | 🔒 Utskrif                                                                                                    | 't Layout                         |               | - 🖨 | <u>111</u> | k [  |          |                                                                                                    |                                 |
|-----------------------------------------------------------------------------------------------|----------------------------------------------------------------------------------------------------|-----------------------------------|---------------|-----|------------|------|----------|----------------------------------------------------------------------------------------------------|---------------------------------|
|                                                                                               | SUMMA                                                                                                    | Rest 1:an                         | Rest 2;an     | SL1 | SL2        |      |          |                                                                                                    |                                 |
| 📓 Beräkna                                                                                     | Från datum                                                                                                    |                                   |               |     | 17-03-0    | )1   | 17-04-01 | 17-05-01                                                                                                    | 17-06                           |
| Tal                                                                                           | Till datum                                                                                                    |                                   |               |     | 17-03-3    | 1    | 17-04-30 | 17-05-31                                                                                                    | 17-06                           |
|                                                                                               | Lokal                                                                                                    |                                   |               |     |            |      |          |                                                                                                    |                                 |
| Period                                                                                        | Dagar i per                                                                                                    | ioden (dagai                      | r)            |     |            | 31   | 30       | 31                                                                                                    |                                 |
| Senaste 12 mán 🛛 🗸 🗸                                                                          | Döda (stk)                                                                                                    |                                   |               |     |            | 2    | 2        | 12                                                                                                    |                                 |
| Start datum                                                                                   | Medelvikt o                                                                                                    | döda (Kg)                         |               |     |            | 30,0 | 35,0     | 47,5                                                                                                    |                                 |
| 2017-03-01                                                                                    | Slaktade g                                                                                                    | odkända (stł                      | <)            |     |            | 318  | 209      | 134                                                                                                    |                                 |
| Till datum                                                                                    | Medelslakt                                                                                                    | vikt (Kg)                         |               |     |            | 89,9 | 90,6     | 81,9                                                                                                    |                                 |
| 2018-02-28                                                                                    | Spridning s                                                                                                    | laktvikt                          |               |     |            | 6,97 | 5,44     | 5,93                                                                                                    |                                 |
|                                                                                               | Kasserade                                                                                                    | (stk)                             |               |     |            | 1    | 1        | 0                                                                                                    |                                 |
| Lokaler Omgång                                                                                | 29-30 Böld                                                                                                    | er i slaktkrop                    | pen (%)       |     |            | 0,94 | 0,00     | 1,49                                                                                                    |                                 |
| Rest                                                                                          | 31-32 Ledi                                                                                                    | nflammation                       | (%)           |     |            | 0,63 | 0,00     | 0,00                                                                                                    |                                 |
| test slakt                                                                                    | 39-40 Yttre                                                                                                    | 39-40 Yttre våld (ägaransvar) (%) |               |     |            |      | 2,38     | 0.00                                                                                                    |                                 |
|                                                                                               | 57-58 Svar                                                                                                    | 57-58 Svansskada (%)              |               |     |            |      | 1,90     | 1,49                                                                                                    |                                 |
|                                                                                               | 61-62 Lung                                                                                                    | inflammation                      | n (%)         |     | 1          | 0,66 | 14,76    | 10,45                                                                                                    | )<br>)<br>)<br>)<br>)<br>)<br>) |
|                                                                                               | 63-64 Pneu                                                                                                    | umoni (%)                         |               |     |            | 1,25 | 1,43     | 0.00                                                                                                    |                                 |
|                                                                                               | 71-72 Elak                                                                                                    | artad lungsju                     | ıka (%)       |     |            | 0,63 | 0,00     | 0,00                                                                                                    |                                 |
|                                                                                               | 75-76 Lung                                                                                                    | säcksinflam                       | mation (%)    |     |            | 5,64 | 2,38     | 30   31     30   31     2   12     35.0   47,5     209   134     90.6   81,9     5,44   5,93     1   0     0.00   1.49     0.00   0.00     2,38   0.00     1,90   1.49     0,00   0.00     0,00   0.00     0,00   0.00     0,00   0.00     0,00   0.00     0,00   0.00     0,00   0.00     0,00   0.00     0,00   0.00     0,00   0.00     0,00   0.00     0,00   0.00     0,00   0.00     0,00   0.00     0,00   0.00     0,00   3.30 |                                 |
|                                                                                               | 61-62 Lunginflammation (%)   10,66   14,76   10     63-64 Pneumoni (%)   1,25   1,43   00     71-72 Elakartad lungsjuka (%)   0,63   0,00   00     75-76 Lungsäcksinflammation (%)   5,64   2,38   2     77-78 Lungsäcksinflammation (%)   0,00   0,00   00 | 0.00                              |               |     |            |      |          |                                                                                                    |                                 |
|                                                                                               | 83-84 Kass                                                                                                    | erad lever, p                     | oarasiter (%) |     |            | 0,00 | 0,00     | 0,00                                                                                                    |                                 |
| Standard                                                                                      | 87-88 Kass                                                                                                    | erad lever, o                     | övrigt (%)    |     |            | 0,00 | 0,00     | 0,00                                                                                                    |                                 |
| ntervall                                                                                      | Övriga anm                                                                                                    | närkningar (%                     | 6)            |     |            | 0,63 | 0,48     | 0.00                                                                                                    |                                 |
| Månad 🗸 🗸                                                                                     | Totalt anta                                                                                                    | l anmärkning                      | ar (stk)      |     |            | 78   | 49       | 22                                                                                                    |                                 |
|                                                                                               | Andel anm                                                                                                    | ärkningar av                      | slaktade gr   | (%) |            | 24,5 | 23,3     | 16,4                                                                                                    |                                 |
|                                                                                               | Avräkning                                                                                                    | avdrag exkl                       | CN0 (Valuta   | )   |            | 935  | 100      | 330                                                                                                    |                                 |
| ummera<br>Period<br>Kvartal till idag<br>Kvartal t idag (ve)<br>Ar till datum<br>Senaste året |                                                                                                    |                                   |               |     |            |      |          |                                                                                                    |                                 |

#### Summera

Summan betyder att det i tabellen visas en summakolumn längst till höger och vad som summeras är beroende av vilket val man gjort i denna bild.

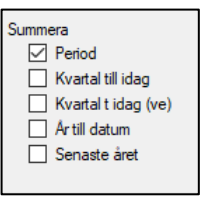

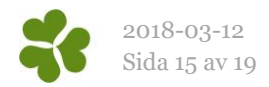

## Produktionsrapport

När händelser, uppgifter om foderförbrukning samt ekonomi är registrerade är det möjligt att beräkna en produktionsrapport via menyvalet Rapporter – Produktionsrapport - Omgångsrapport. På olika flikar och med hjälp av olika layouter går det att ta fram bl.a. följande rapporter:

- Produktionsrapport
- Ekonomirapport nyckeltal, t.ex. resultat per kg kött
- Ekonomirapport bidragskalkyl
  - o Per omgång totalt
  - Per gris

Välj vilka omgångar som ska beräknas och klicka på Beräkna. Omgångarna på denna bild är sorterade efter startdatum och med den nyaste omgången först.

Efter beräkning visas olika flikar i fönstret. Välj omgång och klicka på de olika flikarna för att visa resultat mått.

Byt layout för att visa en rapport med utvalda nyckeltal eller för att växla mellan resultat per gris och resultat totalt på ekonomifliken.

| ställn | ngar                                                                                       |
|--------|--------------------------------------------------------------------------------------------|
| 2:2    | 3-17, (2018-01-01 - 2018-04-09), Slaktgrisar<br>2-1) (2017-10-09 - 2018-01-25) Slaktgrisar |
| 2:2    | 1-17 (2017-08-14 - 2017-12-08), Slaktgrisar                                                |
| 1:2    | 0-17 (2017-06-28 - 2017-10-05), Slaktgrisar                                                |
| 2:1    | 9-17 (2017-05-08 - 2017-08-08), Slaktgrisar                                                |
| 18-    | 17, 2017-03-15 - 2017-06-22), Slaktgrisar                                                  |
| 15     | 16 (2016-10-13 - 2017-03-20), Slaktorisar                                                  |
| 14     | 16, (2016-08-29 - 2016-12-09), Slaktgrisar                                                 |
| 13-    | 16, (2016-07-06 - 2016-10-16), Slaktgrisar                                                 |
| 12-    | 16, (2016-05-13 - 2016-08-28), Slaktgrisar                                                 |
|        |                                                                                            |
|        |                                                                                            |
|        |                                                                                            |
|        |                                                                                            |
|        |                                                                                            |
| ٢      | Beräkna                                                                                    |
|        | Beräkna                                                                                    |
|        |                                                                                            |

| Produ                                                                                                  | Produktionsrapport |                                                   |                                                  |          |                           |                                   |          |           |
|----------------------------------------------------------------------------------------------------|--------------------|---------------------------------------------------|--------------------------------------------------|----------|---------------------------|-----------------------------------|----------|-----------|
| Layout <b>sl</b>                                                                                       | aktgris prod       | uktic <del>+</del> 🛃                              | Plan 🧊                                           | Utskrift | Omgån                     | gsstatistik                       | - 🖶      | îÌ        |
| Inställninga                                                                                           | ar Avstämnin       | Produktion                                        | Ekonomi                                          | Foder    | Diagram                   | Slaktanmä                         | rkningar | Övriga ko |
| Omgån                                                                                                  | Omgång             |                                                   |                                                  |          |                           |                                   |          |           |
| 2:21-17.<br>2017-08-14<br>2017-12-08<br>117 Dagar<br>1:20-17.<br>2017-06-28<br>2017-10-05<br>100 Dagar |                    | 1:20-17,<br>2017-06-28<br>2017-10-05<br>100 Dagar | 2:19-17,<br>2017-05-08<br>2017-08-08<br>93 Dagar |          | 18-1<br>201<br>201<br>100 | 7,<br>7-03-15<br>7-06-22<br>Dagar | ● SU     | мма       |

| Pro        | duk            | tionsrapport         |                  |         |                  |          |
|------------|----------------|----------------------|------------------|---------|------------------|----------|
| Layout     | slal           | ktgris produktic - 🛃 | Plan ig Utskrift | t Omgån | gsstatistik 👻    | 8        |
| Inställni  |                | slaktgris produktion | srapport → r     | Diagram | Slaktanmärkn     | ingar    |
| Omg        |                | PigVision            | F                | Proge   | eny              | •        |
| 2:2        |                | Sök alla layouter    |                  | Slgr E  | Slgr Ekonomi tot |          |
| 201<br>201 | /-00-<br>7-12- | 08 2017-00-20        | 2017-03-08       | Slgr N  | Nyckeltal        | - • •    |
| 117        | Dag            | ar 100 Dagar         | 93 Dagar         | Slgr N  | Nyckeltal        | →        |
|            |                | Ingående             |                  | Slgr F  | Prodrapp         | - •      |
|            |                | Antol                |                  | Tillvä  | ixtgrisar        | <u> </u> |

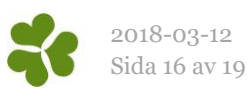

Det går att visa hur programmet har beräknat de olika måtten i rapporterna.

- Ställ markören på nyckeltalet och dubbelklicka.
- Formeln bakom nyckeltalet blir synlig.
- Längst ned i bilden visas vilka värden som ingår.

| Produktionsrapport                  |          |           |          |                                                                                           |
|-------------------------------------|----------|-----------|----------|-------------------------------------------------------------------------------------------|
| Layout slaktgris produktic+ 🌄       | Plan g   | ≽ Utskrif | it Omgår | ingsstatistik 👻 🔄 💶 🚻                                                                     |
| Inställningar Avstämning Produktion | n Ekonor | mi Foder  | Diagram  | n Slaktanmärkningar Övriga kostnader Andra intäkter Komme                                 |
| Döda, andel av prod (%)             |          | 3,3       | 2,8      | 36 15 29                                                                                  |
| Döda, andel av insatta (%)          |          | 3,2       | 2,7      | Tisa resultat av formel: Lea — 🗆 🗙                                                        |
| VIKTER                              |          |           |          |                                                                                           |
| Medelvikt insatta och inflytt (Kg)  |          | 29,4      | 37,8     | VE-1- E0.0475047504                                                                       |
| Medelslaktvikt (Kg)                 |          | 91,6      | 97,3     | Varde 35,0473247324                                                                       |
| Spridning slaktvikt                 |          | 8,0       | 7.7      | if ( <u>Köttprocent ALL</u> )/ <u>Slaktade m kött% ALL</u> }>0;                           |
| Total tillväxt (Kg)                 |          | 48195     | 36545    | {Nottprocent ALL//{Slaktade m Kott & ALL/:(Slaktade Kott &)/<br>{Slaktade grisar})        |
| SLAKTRESULTAT                       |          |           |          |                                                                                           |
| Köttprocent (%)                     | _        | 59.0      | 58,6     | <b></b>                                                                                   |
| Spridning köttprocent               |          | 2,3       | 3,0      |                                                                                           |
| TILLVÄXT                            |          |           |          |                                                                                           |
| Foderdagar per prod (dagar)         |          | 95        | 88       | Formel                                                                                    |
| Tillväxt per prod gris (Kg)         |          | 93,4      | 92,5     |                                                                                           |
| Daglig tillväxt (gram)              |          | 983       | 1054     |                                                                                           |
| Daglig tillväxt, korrigerad (Kg)    |          | 986       | 1020     |                                                                                           |
| FODER                               |          |           |          | f ( <u>29819</u> / <u>505</u> >0: <u>29819</u> / <u>505</u> : <u>29819</u> / <u>506</u> ) |
| Foder /kg tillväxt (MJ NE)          |          | 24,9      | 0,0      |                                                                                           |
| Foder /kg tillv, korrigerad (MJ NE) |          | 24,3      | -2,3     |                                                                                           |
| Foder / dag (MJ NE)                 |          | 24,5      | 0,0      | Värden                                                                                    |

Vikt - Pris per gris

Vikt - Pris per kg

Antal

#### **Fliken Diagram**

På diagramfliken visas statistik för den omgång som Produktionsrapport är markerad. Har flera omgångar valts vid Layout slaktgris produktic+ Plan ig 为 Utskrif beräkningen går det lätt att markera en annan Inställningar Avstämning Produktion Ekonomi Foder omgång för att visa dess statistik. Omgång Välj i listan vilket nyckeltal som ska studeras. 2:21-17, 2017-08-14 2017-12-08 2:19-17, 2017-05-08 2017-08-08 1:20-17, 2017-06-28 2017-10-05 ۲  $\bigcirc$ 0 I de flesta diagrammen visas datum på x-axeln, dvs. 117 Dagar 100 Dagar 93 Dagar på den liggande axeln. Varje streck är då en Diagram 1 Kött % Insatta grisar vecka79999. Slaktade grisar lda o Döda grisar Peka på en punkt i diagrammet så visas data om Kött% - Vikt Kött % punkten. Exempel: Kött %, medel Kött %, spridn Vikt, medel Vikt Vikt, spridn Vikt - Köttprocent

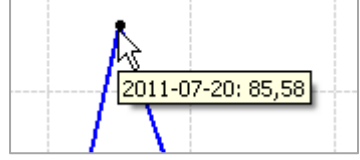

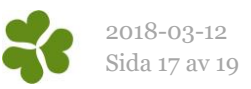

#### Insättningar

Diagrammet visar antal insatta grisar per vecka.

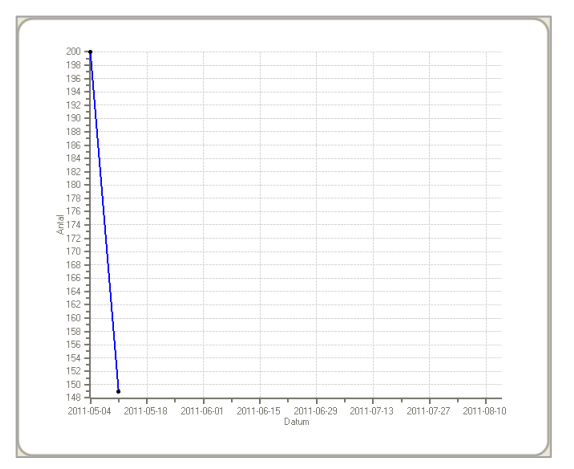

#### Sålda djur

Detta diagram visar antal sålda djur per vecka. Eftersom det inte gäller sålda till slakt utan sålda livdjur är det oftast inte relevant att använda detta diagram vid uppföljning av slaktgrisomgångar.

#### Slaktade djur

Diagrammet visar antal slaktade per vecka.

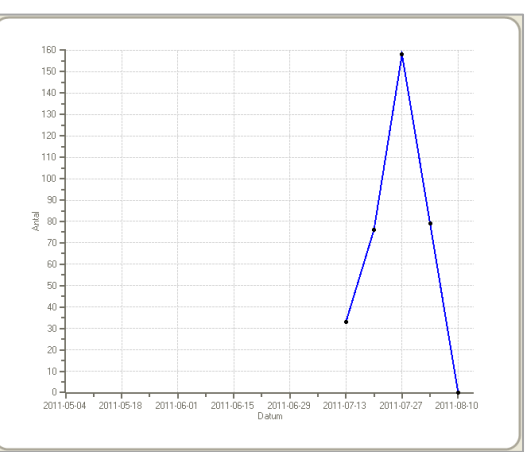

#### Döda djur

Diagrammet visar antal döda per vecka, dvs. de som är inrapporterade under Ungdjur, Döda.

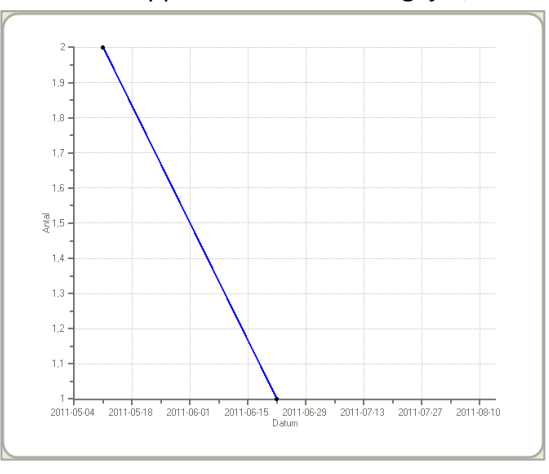

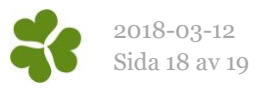

#### Köttprocent Vikt

Diagrammet visar varje gris som ett kryss. På axlarna finns vikt (y-axeln) och köttprocent (x-axeln). Den gröna linjen är en beräknad trendlinje. Från exemplet på bilden kan man dra slutsatsen att tunga grisar har lägre köttprocent i denna omgång. Då lutar den gröna linjen snett nedåt höger.

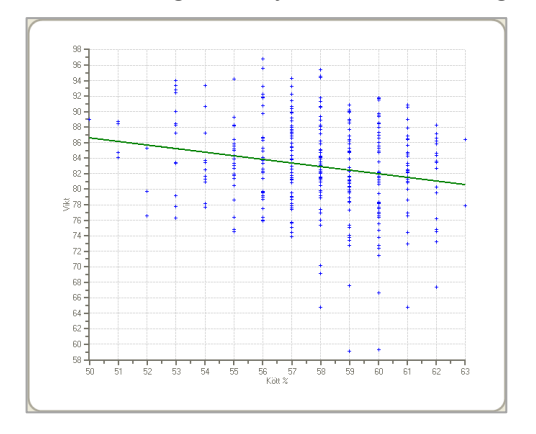

#### Medel kött%

Diagrammet visar medelköttprocent för varje leveransvecka i omgången.

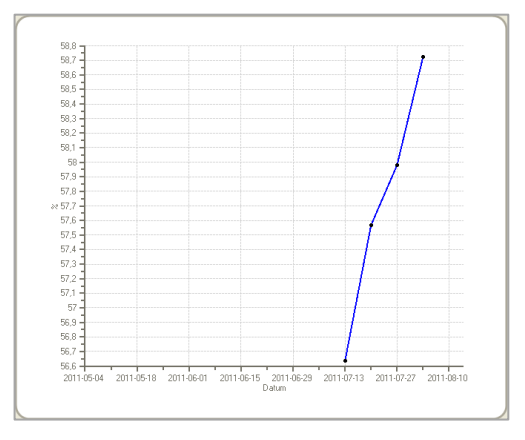

#### Köttprocent (=Kött%fördelning)

Diagrammet visar köttprocentfördelningen för hela omgången.

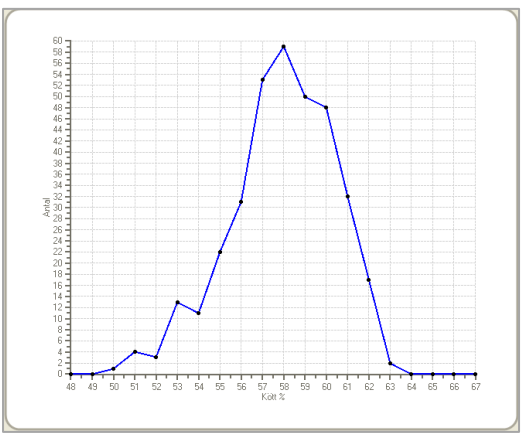

#### Spridning kött%

Diagrammet visar spridningen (standardavvikelsen) i köttprocent för varje leveransvecka.

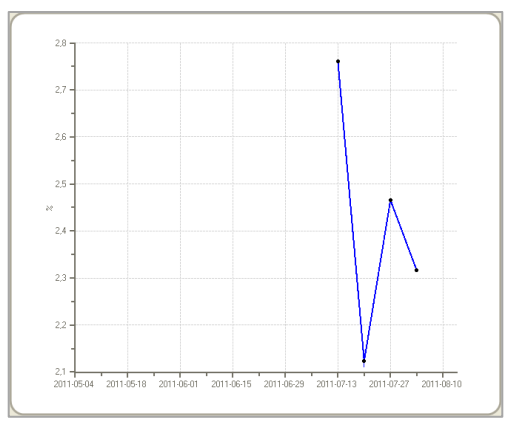

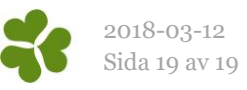

#### Medelvikt

Diagrammet visar medelköttvikt för varje leveransvecka i omgången.

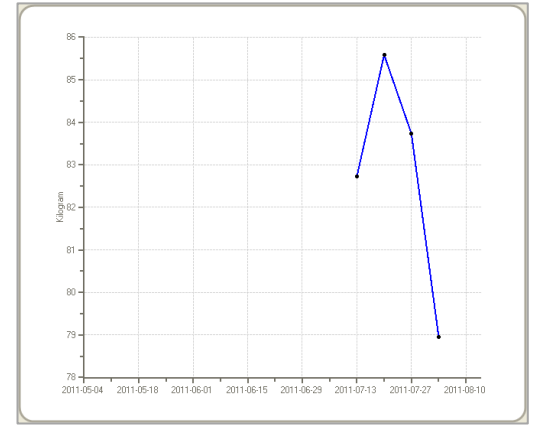

#### Spridning vikt

Diagrammet visar spridningen (standardavvikelsen) i köttprocent för varje leveransvecka.

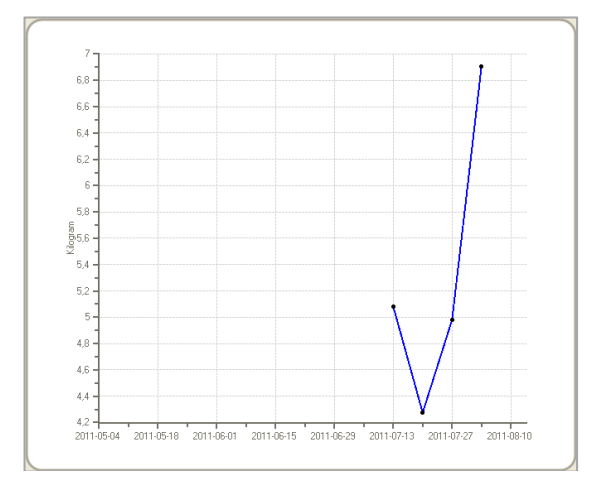

#### Viktspridning (=Viktfördelning)

Diagrammet visar viktfördelningen för hela omgången.

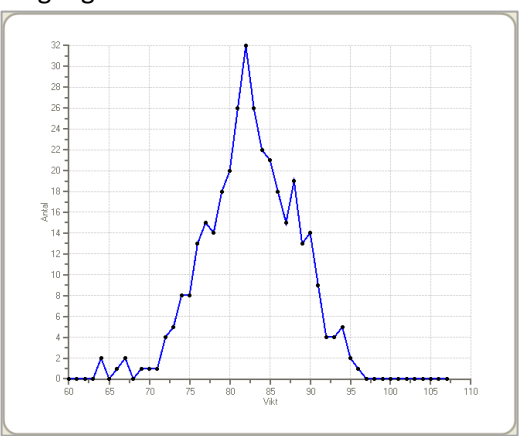